### **Application on Drive Technology**

# applications & TOOLS

### SIMATIC Easy Motion Control

Parameterization Guide

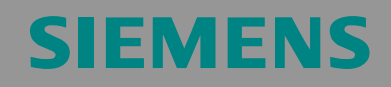

Closed-Loop Controlled Positioning of an Axis with SIMATIC CPU 314C-2 DP, MICROMASTER and SIMATIC Easy Motion Control

### Warranty, Liability and Support

We accept no liability for information contained in this document.

We do not accept liability, whatever the legal basis, for any damages arising from the use of examples, notes, programs, configuration and performance data etc. described in this document, except where we are obliged to by the German Product Liability Act or in cases of willful damage or gross negligence, injury to life, body or health, breach of guarantee for the condition of products or items assumed by us, fraudulent concealment of a defect or breach of a substantial contractual obligation. However, claims arising from a breach of a condition which goes to the root of the contract shall be limited to the foreseeable damage which is intrinsic to the contract, unless caused by intent or gross negligence or based on mandatory liability for injury of life, body or health. The above conditions are not meant to change the burden of proof to the detriment of the user.

The application examples do not purport to cover all details or variations in equipment, nor do they provide for every possible contingency. They are not customer-specific solutions. They are only intended to provide support for typical tasks. You are responsible for ensuring that the described products are used correctly. These application examples do not relieve you of the responsibility to use sound practices in application, installation, operation and maintenance. By using this application example you accept that Siemens is not liable for any damages except for those specified in the above liability clause. We reserve the right to make changes in these application examples at any time without prior notice. If there are any deviations between the recommendations provided in this application example and other Siemens publications – e.g. Catalogs – the contents of the other documents have priority.

Copyright© 2005 Siemens A&D. Any form of duplication or distribution of these application examples or excerpts hereof is prohibited without the expressed consent of Siemens Energy & Automation, Inc.

For questions about this document please use the following e-mail address:

mailto:csweb@ad.siemens.de

Closed-Loop Controlled Positioning of an Axis with SIMATIC CPU 314C-2 DP, MICROMASTER and SIMATIC Easy Motion Control

### Foreword

This document is an extension to the document entitled "Closed-Loop Controlled Positioning of an Axis with SIMATIC S7-300 CPU 314C-2 DP, MICROMASTER 440 and SIMATIC Easy Motion Control, Application Description".

The Application Description contains commissioning instructions which are based on saved lists of parameters.

This document, however, contains a step-by-step guide to assigning those parameters.

#### Structure of the document

This document contains a step-by-step guide to the assignment of parameters to the following components:

- MICROMASTER 440
- CPU 414C- 2 DP
- SIMATIC Easy Motion Control
- SIMATIC NET OPC server

Closed-Loop Controlled Positioning of an Axis with SIMATIC CPU 314C-2 DP, MICROMASTER and SIMATIC Easy Motion Control

#### Contents

| 1                              | Safety Instructions                                                                                                   | 5                    |
|--------------------------------|----------------------------------------------------------------------------------------------------|----------------------|
| 2                              | Application Description                                                                                               | 5                    |
| 3                              | Commissioning the MICROMASTER                                                                                         | 6                    |
| 3.1                            | Preconditions for Configuring the MICROMASTER                                                                         | 7                    |
| 3.2                            | Variants of the Starter Program                                                                                       | 8                    |
| 3.3                            | Create a Project with Starter (Stand-alone)                                                                           | 9                    |
| 3.4                            | Create/Select a Project with DriveES                                                                                  | 13                   |
| 3.5                            | Parameterize the Motor Data                                                                                           | 16                   |
| 3.6                            | Check the Encoder Connection                                                                                          | 21                   |
| 3.7                            | Optimize the Speed Controller                                                                                         | 25                   |
| 3.8                            | Close the Parameterization                                                                                            | 26                   |
| 3.9                            | Save the Parameterization                                                                                             | 29                   |
| 4                              | Parameterization of the CPU 314C-2 DP                                                                                 | 30                   |
| 4.1                            | Parameterization of the Internal Counter                                                                              | 30                   |
| 4.2                            | Parameterization of the Analog Interface                                                                              | 31                   |
| 5                              | Parameterization of the Motion Axis in Easy Motion Control                                                            | 32                   |
| 5.1                            | Defining the Operating Parameters                                                                                     | 32                   |
| 5.2                            | Parameterization of the Axis Parameters                                                                               | 33                   |
| 5.3<br>5.3.1<br>5.3.2<br>5.3.3 | Move the Axis during Commissioning<br>Wiring Test<br>Offset Compensation<br>Closed-Loop Position Control Optimization | 38<br>38<br>40<br>41 |
| 6                              | Parameterization of the SIMATIC NET OPC Server                                                                        | 42                   |
| 6.1                            | Test the OPC Configuration with OPC Scout                                                                             | 42                   |
| 7                              | Internet Links                                                                                                    | 45                   |

Closed-Loop Controlled Positioning of an Axis with SIMATIC CPU 314C-2 DP, MICROMASTER and SIMATIC Easy Motion Control

### 1 Safety Instructions

#### **Risk of injury**

# <u>/!</u>\

#### Warning

The hardware components used as components in plant and systems require compliance with special rules and regulations, depending on the area of application.

Please comply with prevailing safety and accident-prevention regulations, e.g. IEC 204 (emergency STOP devices).

Failure to comply with these regulations may lead to serious injury and to damage to machinery and equipment.

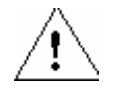

#### Danger

Risk of injury caused by moving parts.

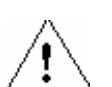

2

#### Danger

You may come into contact with live cables. Therefore, you MUST isolate the power before wiring the application setup.

### Application Description

This document is an extension to the document entitled "Closed-Loop Controlled Positioning of an Axis with SIMATIC S7-300 CPU 314C-2 DP, MICROMASTER 440 and SIMATIC Easy Motion Control, **Application Description**".

The Application Description contains

- the fundamental principles of the technology used,
- a description of the components used,
- setup and commissioning instructions and
- operating instructions for the application.

Closed-Loop Controlled Positioning of an Axis with SIMATIC CPU 314C-2 DP, MICROMASTER and SIMATIC Easy Motion Control

#### 3

### Commissioning the MICROMASTER

You MUST follow the safety tips in the Operating Instructions for the MICROMASTER .

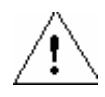

#### Warning

The inverter conducts hazardous voltages and controls rotating mechanical parts which may be dangerous. Failure to heed warnings or to follow the advice given in these instructions may result in death, serious injury or considerable damage to property.

Only personnel with appropriate training may work on this device. They must be familiar with all the safety tips and installation, operation and maintenance procedures which are contained in these instructions. In order to be operated safely and in perfect working order, the device must be transported, installed, operated and maintained properly.

Risk of electric shock. The capacitors in the DC intermediate circuit remain charged for 5 minutes after the power supply has been switched off. Consequently, the device may not be opened for 5 minutes after the power supply has been switched off.

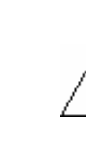

#### Caution

Children and unauthorized persons must be kept well away from the device!

The device may only be used for the purpose specified by the manufacturer. Unauthorized modifications and the use of spare parts and accessories which are not distributed or recommended by the device manufacturer may cause fires, electric shocks and injuries.

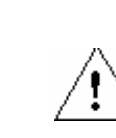

#### Warning

MICROMASTER inverters work at high voltage. When electrical devices are operated, some of the parts in these devices carry dangerous levels of voltage.

Emergency stop devices conforming to EN 60204 IEC 204 (VDE 0113) must remain functional in all the controller's operating modes. If the emergency stop device is reset, this must not lead to uncontrolled or undefined restarts.

Additional procedures or equipment must be incorporated in situations where short circuits in the controller may lead to considerable damage or even serious injuries (i.e. potentially hazardous short circuits) in order to guarantee or make definite that the system can be operated safely, even if a short circuit occurs (e.g. independent limit switches, mechanical locks, etc.).

Certain parameter settings could cause the inverter to start again automatically after the voltage supply has failed.

Closed-Loop Controlled Positioning of an Axis with SIMATIC CPU 314C-2 DP, MICROMASTER and SIMATIC Easy Motion Control

### 3.1 Preconditions for Configuring the MICROMASTER

The MICROMASTER must be connected to the mains power supply before it can be configured.

There are different ways of assigning parameters to the MICROMASTER:

| Operator<br>Panel                   | Picture                                                                                                    | Properties                                                                                                    |
|-------------------------------------|----------------------------------------------------------------------------------------------------|----------------------------------------------------------------------------------------------------|
| Basic<br>Operator<br>Panel (BOP)    | SIEMENS<br>150.00<br>Hz<br>0 0 0 0                                                                                                    | Most basic operator panel, only with<br>a seven segment display, adequate<br>for adjusting some known<br>parameters.                                                                                           |
| Advanced<br>Operator<br>Panel (AOP) | SIEMENS           RINNING         fa           P000         F=50.0Hz         p           I=4.8         RPM=1500         p           M=100%         V=400V         V           1         Image: Comparison of the second second se | Same as the BOP, but with a multi-<br>line plain text display, 10 sets of<br>parameters can be saved, more<br>reliable parameter input in the form of<br>a plain text display.                                 |
| PC<br>connection kit<br>+ Starter   |                                                                                                    | The MICROMASTER is easy to<br>commission using the Starter PC<br>software.                                                                                                    |
|                                     |                                                                                                    | The MICROMASTER is connected to the PC by a serial RS232 connection.                                                                                                    |
| PROFIBUS<br>+ Starter               |                                                                                                    | The MICROMASTER is easy to<br>commission using the Starter PC<br>software.                                                                                                    |
|                                     |                                                                                                    | The MICROMASTER is connected to the PC via PROFIBUS.                                                                                                    |
|                                     |                                                                                                    | This necessitates the PROFIBUS<br>interface on the MICROMASTER. In<br>CPUs with routing capability, the<br>PG/PC can also be connected to the<br>CPU via MPI; the CPU then routes<br>between MPI and PROFIBUS. |

Table 3-1 MICROMASTER parameterization options

Closed-Loop Controlled Positioning of an Axis with SIMATIC CPU 314C-2 DP, MICROMASTER and SIMATIC Easy Motion Control

#### Procedure for assigning parameters to the MICROMASTER

As the MICROMASTER is considerably easier to configure using the STARTER PC program (stand-alone or integrated in DriveES), this is the only parameter-assignment method that will be considered below. If you wish to use an operator panel, please refer to the MICROMASTER documentation.

Following installation of the Starter software, go to **Options** and **Set PG/PC Interface** to ensure that you have selected the correct type of access to the MICROMASTER. In the case of USS, also check the baud rate (default is 9600) under Properties.

#### 3.2 Variants of the Starter Program

You can download Starter free of charge or pay for the version integrated in DriveES.

The main difference between the two versions is the file storage. The stand-alone version saves the parameter sets in a separate file, whereas the integrated version saves the parameter sets in the database in the SIMATIC Manager.

DriveES integrates the drives into the SIMATIC Manager, incorporating them completely into the world of Totally Integrated Automation.

If you are using the stand-alone version, follow the instructions in Table 3-2

If you are using DriveES, follow the instructions in Table 3-3

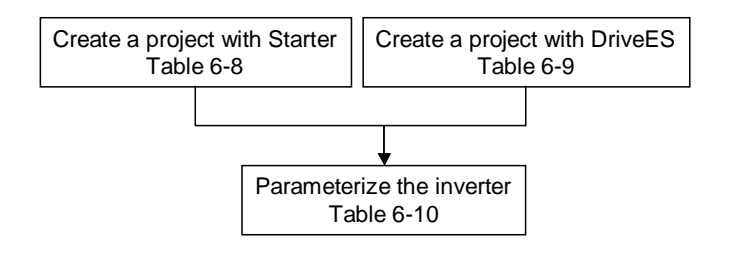

Fig. 3-1

Overview of the table structure for assigning parameters to the MICROMASTER

Closed-Loop Controlled Positioning of an Axis with SIMATIC CPU 314C-2 DP, MICROMASTER and SIMATIC Easy Motion Control

### 3.3 Create a Project with Starter (Stand-alone)

Table 3-2 Create a project with Starter (stand-alone) Step Action 1 Start the Starter software by double clicking on the 🚺 icon. 2 Project Wizard Starter X З. 2. 4. 1. PG/PC - Set Insert drives Introduction Create Summary interface new project. Arrange drive units offline... Find drive units online... Open existing project (offline)... Display Wizard during start Cancel Fig. 3-2 Project Wizard If the Wizard does not start automatically, call it up via Project and New with wizard. 3 Click on Find drive units online... 4 Enter the required project name. If you wish, you may also change the directory and complete the other fields. Click on Continue to end the step.

| Step | Action                                                                                                    |
|------|----------------------------------------------------------------------------------------------------|
| 5    | Select the PC/PG interface.                                                                                                    |
|      | Set PG/PC Interface                                                                                                    |
|      | Access Path                                                                                                    |
|      | Access Point of the Application:                                                                                                    |
|      | S70NLINE (STEP 7)> PC COM-Port (USS)                                                                                                    |
|      | (Standard for STEP 7)                                                                                                    |
|      | Interface Parameter Assignment Used:                                                                                                    |
|      | PC COM-Port (USS) Properties                                                                                                    |
|      | Image: Second second second |
|      | Copy                                                                                                    |
|      | C Adapter(PROFIBUS) Delete                                                                                                    |
|      | (Parameterizing your PC COM port for a<br>USS protocol )                                                                                                    |
|      | Interfaces                                                                                                    |
|      | Add/Remove: Select                                                                                                    |
|      |                                                                                                    |
|      | OK Cancel Help                                                                                                    |
|      | Fig. 3-3 Set PG/PC Interface                                                                                                    |
|      |                                                                                                    |
|      | If you are using the PC connection kit, select <b>PC COM-Port (USS)</b> .                                                                                                    |
|      | Test it via Diagnostics                                                                                                    |
|      | Click on <b>OK</b> and <b>Continue</b> to end the step.                                                                                                    |

| Step | Action                                                                                                    |
|------|----------------------------------------------------------------------------------------------------|
| 6    | Search for reachable nodes:<br>If communication has been established with the MICROMASTER, it is displayed in<br>the Preview:                                                                                 |
|      | Project Wizard Starter                                                                                                    |
|      | 1.         2.         3.         4.           Introduction         Create         PG/PC - Set         Insert drives         Summary           new project         interface         Interface         Summary |
|      | Preview<br>MC_EMC<br>Drive_addr0<br>Search for<br>reachable nodes                                                                                                    |
|      | < Back Continue > Cancel                                                                                                    |
|      | Fig. 3-4 Insert drives                                                                                                    |
|      | Click on <b>Continue</b> and <b>Finish</b> to end the step.                                                                                                    |

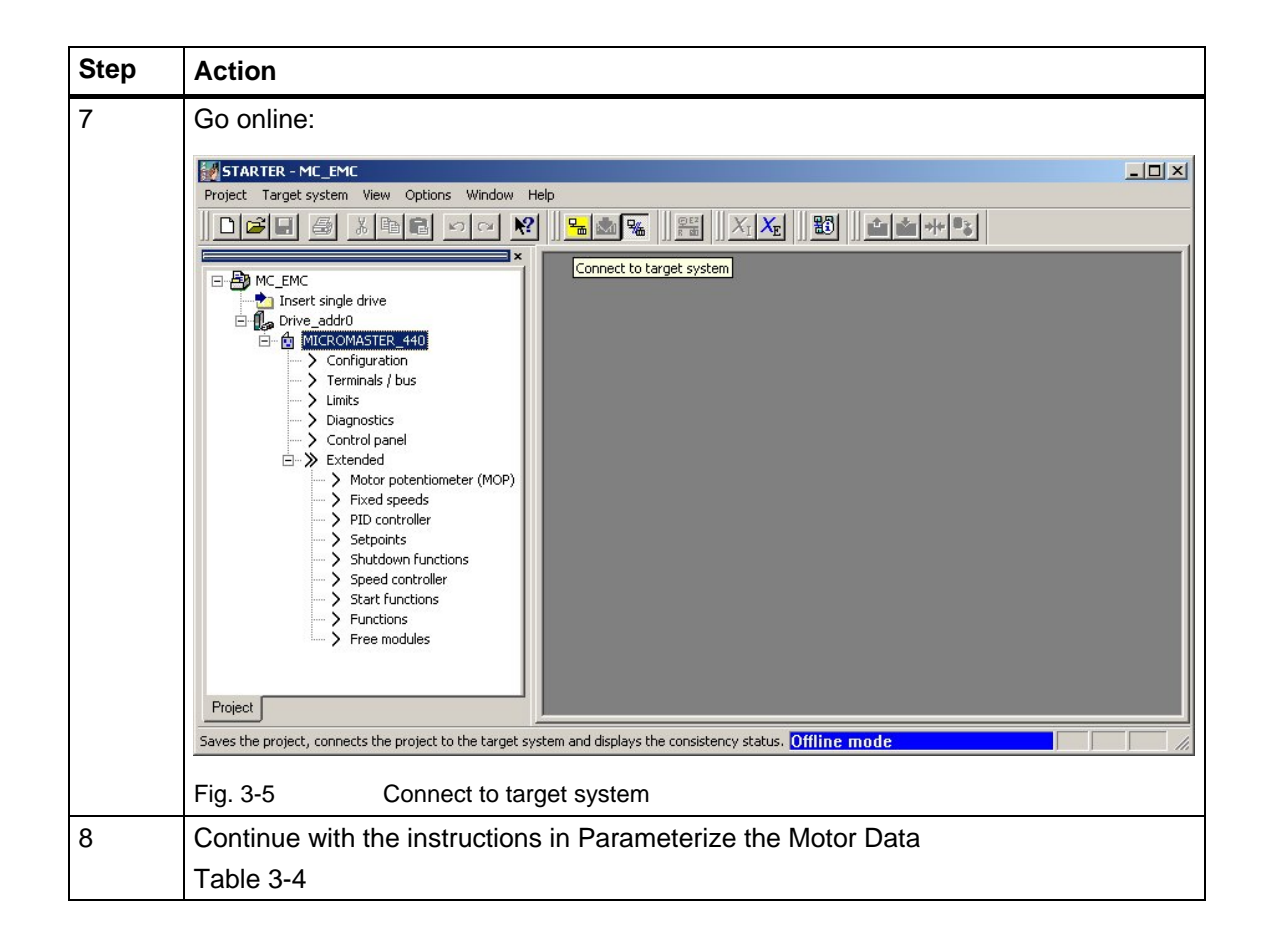

Closed-Loop Controlled Positioning of an Axis with SIMATIC CPU 314C-2 DP, MICROMASTER and SIMATIC Easy Motion Control

#### 3.4 Create/Select a Project with DriveES

| Table 3-3 | Create or se                                                                                                    | lect a project with Drive                                                                            | ES                                            |                           |                    |
|-----------|----------------------------------------------------------------------------------------------------|----------------------------------------------------------------------------------------------------|-----------------------------------------------|---------------------------|--------------------|
| Step      | Action                                                                                                    |                                                                                                    |                                               |                           |                    |
| Step<br>1 | Action<br>Start the SIMATI<br>Open the require<br>Insert, Program<br>Paste - SIMOTION driv<br>General Drive<br>Device type:<br>Device version<br>Bus addr.: | C Manager.<br>ed project. Insert a SII<br>, SIMOTION drive). S<br>re<br>MICROMASTER 440<br>2.0x<br>0 | MOTION drive into t<br>Select the following s | he project (<br>settings: | right-click or via |
|           | Fig. 3-6 [<br>The bus address                                                                                                    | Drive selection                                                                                      | Cancel                                        | Help<br>JS.               |                    |

| Step | Action                                                             |
|------|--------------------------------------------------------------------|
| 2    | Open the interface configuration via Options, Set PG/PC Interface. |
|      | Set PG/PC Interface                                                |
|      | Access Path                                                        |
|      | Access Point of the Application:                                   |
|      | S70NLINE (STEP 7)> PC COM-Port (USS)                               |
|      | (Standard for STEP 7)                                              |
|      | Interface Parameter Assignment Used:                               |
|      | PC COM-Port (USS) Properties                                       |
|      | Diagnostics                                                        |
|      | PC Adapter(Auto)                                                   |
|      | PC Adapter(PROFIBUS)                                               |
|      | PC COM-Port (USS)                                                  |
|      | (Parameterizing your PC COM port for a<br>USS protocol )           |
|      | - Interfaces                                                       |
|      | Add/Remove: Select                                                 |
|      |                                                                    |
|      | OK Cancel Help                                                     |
|      | Fig. 3-7 Set PG/PC Interface                                       |
|      | If you are using the PC connection kit select PC COM-Port (USS)    |
|      | Parameterize access via <b>Properties</b>                          |
|      | Test it via <b>Diagnostics</b>                                     |
|      | Click on <b>OK</b> and <b>Continue</b> to end the step.            |

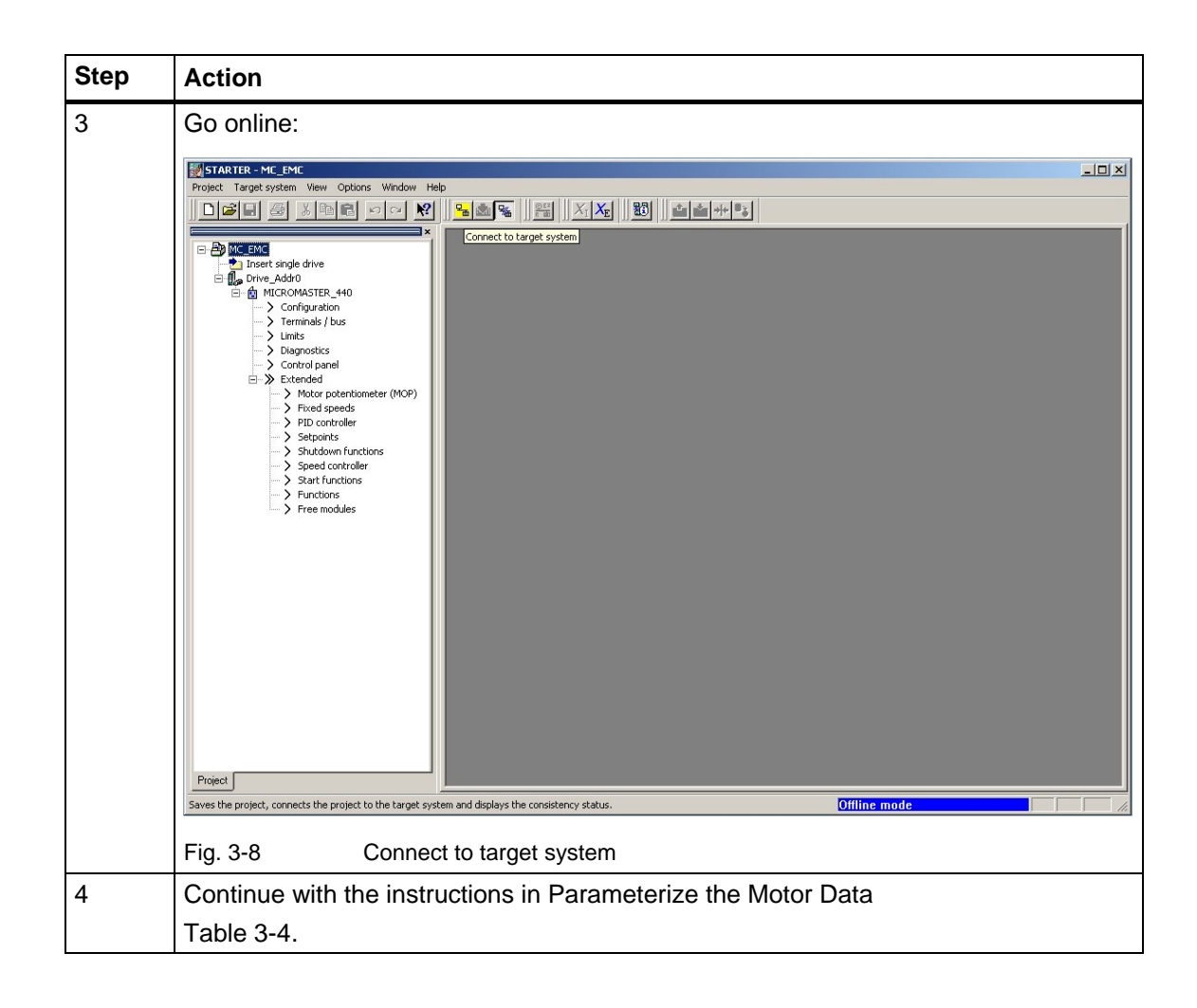

Closed-Loop Controlled Positioning of an Axis with SIMATIC CPU 314C-2 DP, MICROMASTER and SIMATIC Easy Motion Control

#### 3.5 Parameterize the Motor Data

| Table 3-4 | Parameterize the | Motor Data |
|-----------|------------------|------------|
|           |                  |            |

| Step | Action                                     |                                              |                                  |                   |                                 |            |                                               |              |                         |                 |        |      |
|------|--------------------------------------------|----------------------------------------------|----------------------------------|-------------------|---------------------------------|------------|-----------------------------------------------|--------------|-------------------------|-----------------|--------|------|
| 1    | If you are not usin settings first of all: | g a brar                                     | nd nev                           | v in              | verter, you                     | are        | e advised to r                                | rest         | ore th                  | ie fact         | ory    |      |
|      | Right-click on Driv<br>to use), Target de  | <b>/e_Add</b><br>evice an                    | r <b>0</b> or l<br>d <b>Re</b> s | MIC<br>stor       | ROMASTE                         | ER_<br>set | _ <b>440</b> (or on th<br>tings.              | ne d         | device                  | e that y        | /ou v  | vish |
| 2    | If you only wish to the expert list:       | make a                                       | few                              | quic              | k changes                       | to         | existing para                                 | me           | ters ir                 | n a list        | , call | up   |
|      | Right-click on the indexed parameter       | drive de<br>rs, click                        | vice a<br>on th                  | and<br>e +        | select <b>Exp</b><br>in the 2nd | ert<br>col | and <b>Expert</b><br>umn to call u            | list<br>p tł | . If yo<br>ne ind       | u wisł<br>ices. | i to s | set  |
|      | STARTER - MC_EMC - [Drive_Ad               | dr0.MICROMAST                                | ER_440 - E                       | kpert li          | st]                             |            |                                               |              |                         |                 |        |      |
|      | Project Target system View Op              | itions Window H                              | Help                             | 1111              | antilizztizztilina              |            | a la la la la                                 |              |                         |                 |        |      |
|      |                                            | <u>                                     </u> | <u><u></u></u>                   | <u>&amp; ]]  </u> |                                 |            |                                               |              |                         |                 |        | 1    |
|      |                                            | Î.                                           | 1                                | i                 | 2                               | - 9        | • 🕹 😫 💷                                       |              |                         |                 |        |      |
|      | nsert single drive                         |                                              | P no.                            | + +               | Parameter text                  |            | Online value Drive_Addr0                      | Unit         | Changea                 | Acces Min       | Max    |      |
|      | E C MICROMASTER 440                        |                                              | r2                               |                   | Unive state                     |            | Drive ready (1)<br>Standard: Allows access in | -            | Operation               | 2 0             | 4      |      |
|      | -> Configuration                           | pen configuration                            |                                  |                   | Parameter filter                |            | All parameters (0)                            | -            | Operation               | 1 0             | 22     |      |
|      | > Terminals / bu:                          | xpert                                        | <ul> <li>Exper</li> </ul>        | t list            | Driv                            | ve da      | 21                                            | -            | Operation               | 2 2             | 2294   |      |
|      |                                            | erminals/bus                                 | Impor                            | t object          |                                 |            | In Ready state alternate bet                  | -            | Operation               | 3 0             | 4      |      |
|      | -> Control panel                           | mits                                         | Save                             | oroject           | and export object               |            | U<br>Ready (0)                                | -            | Operation<br>Ready to r | 3 0             | 2000   |      |
|      | Extended                                   | iagnostics                                   |                                  |                   | Lock for user defined par       | amet       | 0                                             | -            | Operation               | 3 0             | 65535  |      |
|      | > Motor pote                               | ontroi panei<br>vtended                      |                                  |                   | Key for user defined para       | amete      | 0                                             | -            | Operation               | 3 0             | 65535  |      |
|      | > Fixed spee                               | xcondod                                      | [0]                              | +                 | User defined parameter,         | 1st u      | 0                                             | -            | Operation               | 3 0             | 65535  |      |
|      | > Setpoints                                | roperties                                    | [0]                              | +                 | Store mode, Serial interfai     | ice C      | volatile (RAM) (0)                            | -            | Operation               | 3 0             | 1      |      |
|      | > Shutdown funct                           | ions                                         | r19                              | +                 | CO/BO: BOP control word         | a          | 2.05<br>2H                                    | -            |                         | 3               |        |      |
|      | > Speed controlle                          | ·                                            | r20                              |                   | CO: Act. frequency setpo        | pint       | 0.00                                          | Hz           | 0                       | 3               |        |      |
|      | > Start functions                          |                                              | r21                              |                   | CO: Act. frequency              |            | 0.00                                          | Hz           |                         | 2               |        |      |
|      | > Functions                                |                                              | r22                              |                   | Act. rotor speed                |            | 0                                             | rpm          |                         | 3               |        |      |
|      | y meeningales                              |                                              | r24                              |                   | CO: Act. output frequency       | у          | 0.00                                          | Hz           |                         | 3               |        |      |
|      |                                            |                                              | r25<br>r26                       |                   | CO: Act. DC-link voltage        |            | 309                                           | V            |                         | 2               |        |      |
|      |                                            |                                              | r27                              |                   | CO: Act. output current         |            | 0.00                                          | A            |                         | 2               |        |      |
|      |                                            |                                              | r29                              |                   | CO: Flux gen. current           |            | 0.00                                          | A            |                         | 3               |        |      |
|      |                                            |                                              | r30                              | _                 | CO: Torque gen. current         |            | 0.00                                          | A            |                         | 3               |        |      |
|      |                                            |                                              | r31<br>r32                       |                   | CO: Act. torque                 |            | 0.00                                          | INITI -      | 5                       | 2               | -      |      |
|      |                                            |                                              | r35[0]                           | +                 | CO: Act. motor temperatur       | re,1       | 20                                            | °C           | 1                       | 2               |        |      |
|      |                                            |                                              | r37[0]                           | +                 | CO: Inverter temperature [      | [°C],      | 26                                            | °C           |                         | 3               |        |      |
|      |                                            |                                              | r38                              |                   | CO: Act. power factor           |            | 0.000                                         | -            |                         | 3               |        | -1   |
|      | Project                                    |                                              | 1/20                             |                   |                                 | star [l/   | 19.0                                          | INAM         |                         | <u> </u>        | 1 1    |      |
|      |                                            |                                              | Drive_A                          | ddru.Miu          | RUMASTER_440                    |            |                                               |              |                         |                 |        |      |
|      | × Denies Operation                         | 1-                                           |                                  |                   |                                 |            |                                               |              |                         |                 |        | - 1  |
|      | Drive_Addr0 Drive ready: 1                 | ES, Drive ready to                           | run: NO, Driv                    | e runnir          | ng: NO, Drive fault active: N   | 10, OF     | F2 active: YES, OFF3 active: Y                | YES, ON      | l inhibit active        | : YES, Drive v  | varnin |      |
|      | Alarms Target system outp                  | ut 🔢 Load to P                               | G output 목                       | g Diag            | nostics overview                |            |                                               |              |                         |                 |        |      |
|      | Opens the expert list.                     |                                              |                                  |                   |                                 |            | Online m                                      | ode          |                         |                 | NUM    |      |
|      |                                            |                                              |                                  |                   |                                 |            |                                               |              |                         |                 | , ,    |      |
|      | Fig. 3-9 Ex                                | opert list                                   |                                  |                   |                                 |            |                                               |              |                         |                 |        |      |

| Step   | Action                                                                                                    |
|--------|----------------------------------------------------------------------------------------------------|
| 3<br>3 | Action         If you are working with the PC connection kit, you are highly advised to increase the baud rate:         • Double click on Terminals/bus in the tree diagram         • Select the USS via RS232 (BOP link) entry in the USS/PROFIBUS page.         • Now set USS baud rate, Serial Interface BOP link to 115200 baud.         • Follow the instructions that appear on the screen (disconnect, set PG/PC interface, reconnect).                                                                                                    |
|        | Image: Second Second |
|        | Project   Drive_Addi0.MICROMASTER_440  x                                                                                                    |
|        | Device       Operating mode         Drive_Addt0       Drive ready: YES, Drive ready to run: NO, Drive running. NO, Drive fault active: NO, OFF2 active: YES, OFF3 active: YES, ON inhibit active: YES, Drive warmin         Image: Image:                                                                           |
|        | If you wish to use the AOP, you need to change the baud rate back to 9600 first.<br>Otherwise, the AOP will not be able to establish a connection!                                                                                                    |

| Step | Action                                                                                                    |
|------|----------------------------------------------------------------------------------------------------|
| 4    | <ul> <li>Double click on Configuration and then select Reconfigure drive. Don't make any changes to data which is not specified in these instructions.</li> <li>Click on Constant torque (0).</li> <li>Enter the motor data according to the motor rating plate. Don't make any changes to data which is not specified on the rating plate.</li> <li>Select Quadrature encoder without zero pulse (2) and indicate the stroke number shown on the encoder's rating plate (e.g. 1000).</li> <li>Select Change to SLVC (1) in the Encoder monitoring page.</li> <li>Set the operating mode to Vector control with sensor (1).</li> <li>Make no changes under Command/Setpoint Source.</li> <li>Click on Yes in response to the question "Change default settings of the relevant binector/connector inputs?".</li> <li>Enter 0 s for the ramp-up time and the ramp-down time.</li> </ul>                                                                                                    |
|      | Click on <b>Finish</b> to close.                                                                                                    |
|      | STANTER-MC_DMC       Onlogunation         Protect       Target system Yew Options Window Help         Protect       Target system Yew Options Window Help         Protect       Target system Yew Options Window Help         Protect       Target system Yew Options Window Help         Protect       Target system Yew Options Window Help         Protect       Target system Yew Options Window Help         Protect       Target system Yew Options Window Help         Protect       Target system Yew Options Window Help         Protect       Target system Yew Options Window Help         Protect       Target system Yew Options Window Help         Protect       Target system Yew Options Window Help         Protect       Target system Yew Options Window Help         Protect       Target system Yew Options Window Help         Output System       Target system Yew Options Window Help         Display all command data sets       No CB option board (0)         Protect       Display all command data sets         Display all command data sets       Exaction         Status cycle:       Immediately         Cooker       Otose         Help       Dime_Add0 MICRDMASTER_440 |
|      | Inve_Addu MICRUMASTER_44U                                                                                                    |
|      | Press F1 to open Help display.                                                                                                    |
|      | Fig. 3-11 Configure drive data                                                                                                    |

| Step | Action                                                                                                    |
|------|----------------------------------------------------------------------------------------------------|
| 5    | Once you have entered the motor data, you should perform the motor identification.<br>The motor is measured by the MICROMASTER so that the motor model can be<br>adapted more accurately to the prevailing circumstances by Vector Control. Data is<br>also measured which is not shown on the rating plate, such as the cable length.                                                                                                    |
|      | Warning: The motor is switched on below and may possibly start turning!                                                                                                    |
|      | <ul> <li>For this purpose, click on 1. Motor identification in the configuration.</li> </ul>                                                                                                    |
|      | Follow the instructions.                                                                                                    |
|      | <ul> <li>Call up the control panel by double clicking on Control panel in the<br/>tree structure. The panel is then displayed in the detail area.</li> </ul>                                                                                                    |
|      | <ul> <li>Click on the Assume control priority button, pay attention to it and<br/>confirm the instructions.</li> </ul>                                                                                                    |
|      | Check Enables (bit 1 to bit 6).                                                                                                    |
|      | <ul> <li>You can now switch on the MICROMASTER by clicking on the green<br/>1 button. The MICROMASTER will then perform the motor<br/>identification and switch itself off again automatically.</li> </ul>                                                                                                    |
|      | Image: Section of the section of the section of th |
|      |                                                                                                    |

| Step | Action                                                                                                    |  |  |  |  |  |  |  |  |  |
|------|----------------------------------------------------------------------------------------------------|--|--|--|--|--|--|--|--|--|
| 6    | <ul> <li>Undo the ON command again by clicking on the red 0 button or by<br/>pressing the spacebar.</li> </ul>                                                                                             |  |  |  |  |  |  |  |  |  |
|      | <ul> <li>Now click on 2. Determ. of the saturation to perform another<br/>supplementary measurement of the motor.</li> </ul>                                                                               |  |  |  |  |  |  |  |  |  |
|      | Follow the instructions.                                                                                                    |  |  |  |  |  |  |  |  |  |
|      | <ul> <li>Click on Assume control priority, follow and confirm the instructions.</li> </ul>                                                                                                    |  |  |  |  |  |  |  |  |  |
|      | Check Enables (bit 1 to bit 6)                                                                                                    |  |  |  |  |  |  |  |  |  |
|      | <ul> <li>You can now switch on the MICROMASTER by clicking on the green<br/>1 button. The MICROMASTER will then perform the motor<br/>identification and switch itself off again automatically.</li> </ul> |  |  |  |  |  |  |  |  |  |
|      | <ul> <li>Undo the ON command again by clicking on the red 0 or by pressing<br/>the spacebar.</li> </ul>                                                                                                    |  |  |  |  |  |  |  |  |  |
|      | <ul> <li>Click on Return to return control priority to the configured source<br/>(terminal block). Follow the instructions.</li> </ul>                                                                     |  |  |  |  |  |  |  |  |  |
|      | Drive_Addr0 - MICROMASTER_440                                                                                                    |  |  |  |  |  |  |  |  |  |
|      | Return 1 0 1/0 Motor:<br>F(ref) = 50.00 Hz                                                                                                    |  |  |  |  |  |  |  |  |  |
|      | Enables (bit 1 to bit 6) Stop w. space bar - always works!                                                                                                    |  |  |  |  |  |  |  |  |  |
|      | Drive ready Set! /                                                                                                    |  |  |  |  |  |  |  |  |  |
|      | OUN / DEF 1 Output frequency: 0.00                                                                                                    |  |  |  |  |  |  |  |  |  |
|      | ON / OFF 2 Torque 0.00                                                                                                    |  |  |  |  |  |  |  |  |  |
|      | Q ON / OFF 3 Inverter load: 0.0 % Mo                                                                                                    |  |  |  |  |  |  |  |  |  |
|      | Pulse enable Drive data set: 1 Cor                                                                                                    |  |  |  |  |  |  |  |  |  |
|      | Start/stop ramp-function gen                                                                                                    |  |  |  |  |  |  |  |  |  |
|      | Commands=USS on BOP link                                                                                                    |  |  |  |  |  |  |  |  |  |
|      | 🛛 🚰 Alarms 💋 Control panel 🔲 Target system output 🔲 Load to PG                                                                                                    |  |  |  |  |  |  |  |  |  |
|      |                                                                                                    |  |  |  |  |  |  |  |  |  |
|      | Press F1 to open Help display.                                                                                                    |  |  |  |  |  |  |  |  |  |
|      | Fig. 3-13 Return control priority                                                                                                    |  |  |  |  |  |  |  |  |  |
|      | The motor identification routine is now complete.                                                                                                    |  |  |  |  |  |  |  |  |  |

Closed-Loop Controlled Positioning of an Axis with SIMATIC CPU 314C-2 DP, MICROMASTER and SIMATIC Easy Motion Control

#### 3.6 Check the Encoder Connection

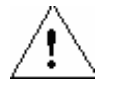

#### Danger

The motor is switched on and starts turning below. Safety devices, such as limit switches, are not active yet because the drive is operated solely by means of closed-loop speed control. Make sure that no injuries or damage occur as a result.

#### Note

The drive is normally set up to rotate clockwise with a positive setpoint. The direction of rotation is defined looking from the load machine towards the motor shaft.

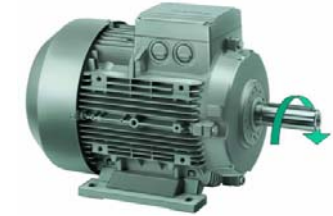

Fig. 3-14 Motor rotating clockwise

| Table 3-5 | Check the encoder connection                                                                                           |
|-----------|----------------------------------------------------------------------------------------------------|
| Step      | Action                                                                                                    |
| 1         | Double click on <b>Terminals/bus</b> in the tree diagram and <b>select the Digital outputs</b> page in the right pane. |
| 2         | Parameterize digital output 3 to r52 Bit.12 (Motor holding brake active).                                              |
|           | Fig. 3-15 Parameterize digital output 3                                                                                |

Copyright © Stemens AG 2005 All rights reserved 21663390\_GeregeltesPosEasyMC\_Parametrierungen\_DOKU\_v10\_e.doc

| Step | Action                                                                                                    |
|------|----------------------------------------------------------------------------------------------------|
| 3    | Double click on <b>Extended</b> and <b>Shutdown functions</b> in the tree diagram.                                                                                                    |
|      | Scroll down and enable the motor holding brake.                                                                                                    |
|      | Shutdown functions Kinetic buffering                                                                                                    |
|      | Motor holding brake:     Motor holding brake enabled (1)       Opening delay time:     1.0       Closing delay time:     1.0       Dynamic deceleration:     5 % duty cycle (1)       Superimposed DC current deceleration:     0       Limits     -                                                                                                    |
|      | <ul> <li>Fig. 3-16 Enable the MHB</li> <li>When selecting the <b>Opening delay time</b>, allow for the fact that the motor is magnetized and for the load to be held when the brake is open.</li> <li>When selecting the <b>Closing delay time</b>, allow for the fact that the brake is closed and for the load to be held when the motor is switched off.</li> <li>When selecting the <b>minimum frequency</b>, make sure that the load can be held securely. If you have a pulsed resistor connected, enable the <b>dynamic deceleration</b> by entering a <b>5% duty cycle (1)</b>.</li> </ul> |
| 4    | Activate the Expert list (see step 2 in Table 3-4 Parameterize the Motor Data)                                                                                                    |
| 5    | Set parameter 1300[0] to <b>V/f with linear charac. (0)</b> in the expert list. This causes the drive to move without encoder return, which means that if the encoder is incorrectly wired, this will not cause the drive to overspeed.                                                                                                    |
| 6    | Scroll down until you can see r61 (rotor speed).                                                                                                    |
| 7    | Retrieve control priority again and assign the <b>enable bits 1 to 6</b> .                                                                                                    |

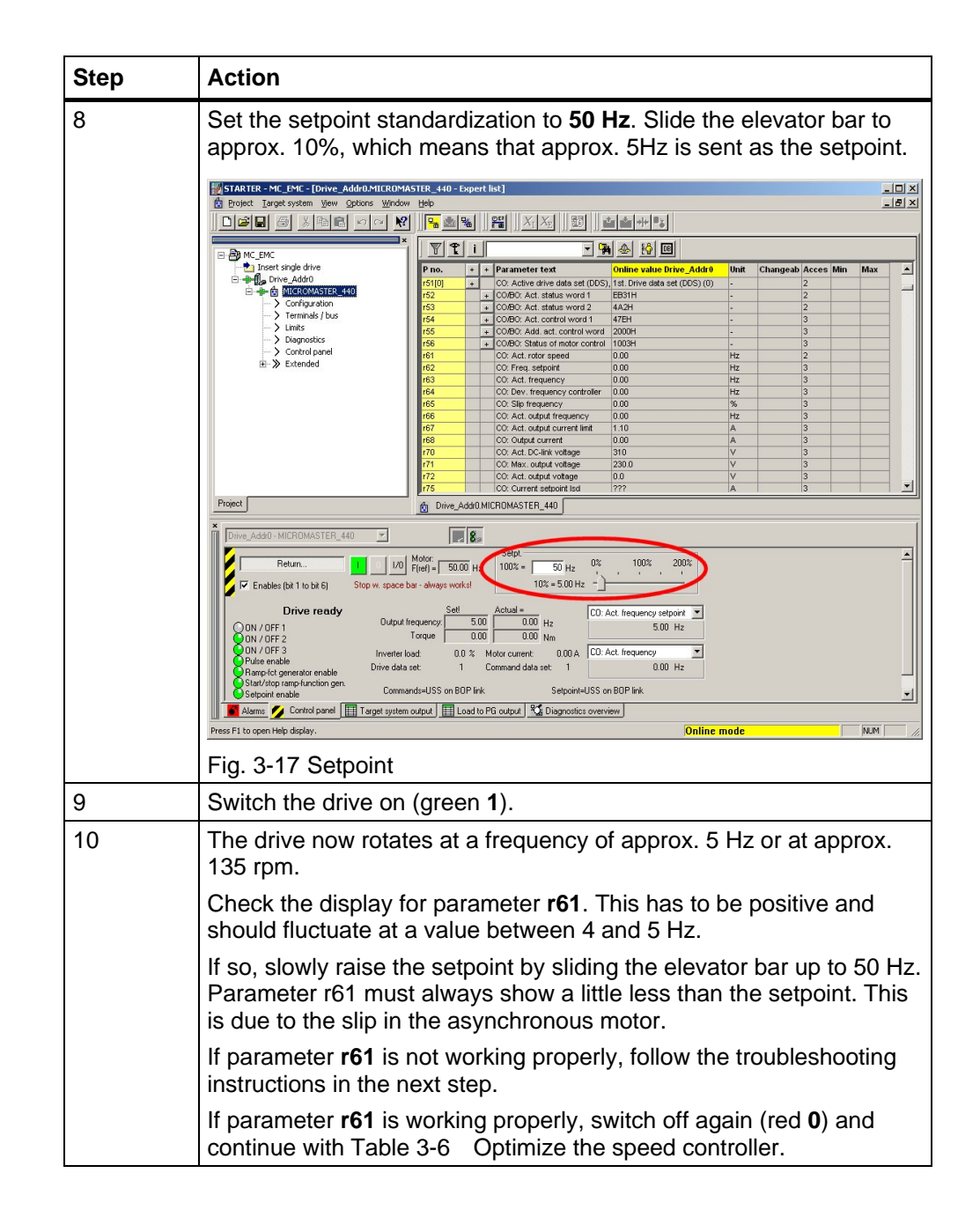

| Step        | Action                                                                                                    |
|-------------|----------------------------------------------------------------------------------------------------|
| 11          | Instructions on troubleshooting:                                                                                                    |
|             | If the value is negative and lies between 4 and 5 Hz, switch the motor off again and                                                                                                    |
|             | select one of the following measures:                                                                                                    |
|             | <ul> <li>Switch two motor phases<br/>(Warning! 230 V, wait for the inverter to discharge!)</li> </ul>                                                                                                    |
|             | <ul> <li>Switch tracks A and B in the encoder (as well as AN<br/>and BN, if they are used)</li> </ul>                                                                                                    |
|             | Switch parameter P 1820[0].                                                                                                    |
|             | If the value fluctuates sharply, this probably indicates that some<br>pulses are not being detected. Check the encoder wiring. Use the A<br>and B LEDs in the encoder evaluation in the MICROMASTER for<br>control purposes. (See section 5 of the MICROMASTER, Encoder<br>Module, Operating Instructions) |
|             | The A and B LEDs must exhibit the following sequence of lights when the drive is turned slowly by hand.                                                                                                    |
|             | both off                                                                                                    |
|             | only LED 1 on                                                                                                    |
|             | both on                                                                                                    |
|             | only LED 2 on                                                                                                    |
|             | <ul> <li>both off (cycle starts again)</li> </ul>                                                                                                    |
|             | Depending on the direction in which the drive turns, track $A = LED 1$ and track $B = LED 2$ or vice versa.                                                                                                    |
| 11 (contd.) | If the value of <b>r61</b> fluctuates around a value other than 4 to 5 Hz, this probably indicates that you have entered an incorrect stroke number in P408[0].                                                                                                    |
|             | Keep repeating the encoder test until the value of r61 is correct.                                                                                                    |
|             | If parameter <b>r61</b> is working properly, switch off again (red <b>0</b> ) and continue with Table 3-6. Optimize the speed controller                                                                                                    |

Closed-Loop Controlled Positioning of an Axis with SIMATIC CPU 314C-2 DP, MICROMASTER and SIMATIC Easy Motion Control

### 3.7 Optimize the Speed Controller

| Table 3-6 | Optimize the speed controller                                                                                                    |
|-----------|----------------------------------------------------------------------------------------------------|
| Step      | Action                                                                                                    |
| 1         | In order to optimize the speed controller, the entire load should be<br>connected to the motor. This is the only way of optimizing the speed<br>controller correctly. The drive turns in a positive direction during<br>optimization. |
| 2         | Set parameter 1300[0] to <b>Vector control with sensor (21)</b> via the expert list.                                                                                                    |
| 3         | Double click on <b>Extended</b> and <b>Speed controller</b> in the tree diagram.                                                                                                    |
| 4         | Click on the Start optimization button and follow the instructions.                                                                                                    |
| 5         | If necessary, assign the <b>enable bits 1 to 6</b> again and switch the drive on.                                                                                                    |
| 6         | Following optimization, the drive switches off automatically. Remove enable bits 1 to 6 and return the control priority.                                                                                                    |

| -                                | J_v10_e.doc                 |
|----------------------------------|-----------------------------|
| nens AG 2005 All rights reserved | lsyMC_Parametrierungen_DOKU |
| Copyright © Sierr                | GeregeltesPosEa             |
|                                  | 21669390_                   |

Closed-Loop Controlled Positioning of an Axis with SIMATIC CPU 314C-2 DP, MICROMASTER and SIMATIC Easy Motion Control

### 3.8 Close the Parameterization

| р | Action                                                                                                    |                                                                                                    |                                                                                |                                          |                                                          |                                       |                  |
|---|----------------------------------------------------------------------------------------------------|----------------------------------------------------------------------------------------------------|--------------------------------------------------------------------------------|------------------------------------------|----------------------------------------------------------|---------------------------------------|------------------|
|   | The MICROMAST<br>output frequency, o<br>voltage, in order to<br>However, as this c<br>switched off for pos<br>For this purpose, s | ER 440 has a $V_{DC}$ condepending on the lepperdender of the lepper transformed to the lepper vent it cutting of an have a bearing consistioning tasks.<br>The P1240[0] to <b>Vdc</b> | ontroller wh<br>evel of the in<br>ff due to a n<br>on positionin<br>controller | ich<br>teri<br>nali<br>ng,<br><b>dis</b> | influence<br>mediate<br>function<br>it should<br>abled ( | ces t<br>circ<br>d be<br><b>0)</b> in | he<br>uit<br>the |
|   | expert list.                                                                                                    |                                                                                                    |                                                                                |                                          |                                                          |                                       |                  |
|   | STARTER MC_EMIC [Drive_Addro.MICROS<br>Droject Drive Iarget system year Splans<br>DCE B S Start Source A                          | HASTER_440 - Expert list)<br>Window Help<br>P P X X X 100                                                                                                    | 1 1 1 1 1 1 1 1 1 1 1 1 1 1 1 1 1 1 1                                          |                                          |                                                          |                                       | فلم              |
|   | B B MC_EMC                                                                                                    | T 1 p1240                                                                                                    |                                                                                | _                                        |                                                          |                                       |                  |
|   | □ Insert single drive                                                                                                    | P no. + + Parameter text                                                                                                    | Online value Drive_Addr0                                                       | Unit                                     | Changeab Acces                                           | Min Ma                                | *                |
|   |                                                                                                    | p1202(0) + Motor-current: Flying start, 1st                                                                                                    | it. 100                                                                        | %                                        | Operation 3                                              | 10 200                                |                  |
|   | Configuration                                                                                                    | p1203[0] + Search rate: Flying start, 1st.                                                                                                    | Dri 100                                                                        | %                                        | Operation 3                                              | 10 200                                |                  |
|   | -> Lints                                                                                                    | pt210 Automatic restart                                                                                                    | Trip reset after power on,                                                     | -                                        | Operation 2                                              | 0 6                                   | -                |
|   | Diagnostics     Control panel                                                                                                    | p1211 Number of restart attempts                                                                                                    | 3                                                                              | -                                        | Operation 3                                              | 0 10                                  |                  |
|   | E-> Extended                                                                                                    | p1215 Holding brake release delay                                                                                                    | Motor holding brake enabled (<br>1.0                                           | -                                        | Ready to ru 2                                            | 0 1 20                                | -                |
|   | <ul> <li>Motor potentiometer (MOP)</li> <li>Event speeds</li> </ul>                                                               | p1217 Holding time after ramp down                                                                                                    | 1.0                                                                            | τ.                                       | Ready to ru 2                                            | 0 20                                  |                  |
|   | -> PID controller                                                                                                    | p1230[0] + Bt Enable DC braking, 1st. Co<br>p1232[0] + DC braking current, 1st. Drive                                                                                                  | m 0<br>da/100                                                                  | -                                        | Operation 3<br>Operation 2                               | 0 250                                 |                  |
|   | -> Setpoints                                                                                                    | p1233[0] + Duration of DC braking, 1st. D                                                                                                    | wiv 0                                                                          | 8                                        | Operation 2                                              | 0 250                                 | 1                |
|   | > Speed controller                                                                                                    | p1234[0] + DC braking start frequency, 1                                                                                                    | st. 650.00                                                                     | Hz                                       | Operation 2                                              | 0 650                                 |                  |
|   | -> Start functions                                                                                                    | p12360 + Compound braking current, 18<br>p1237 Dynamic braking                                                                                                    | 5% duty cycle (1)                                                              | -                                        | Operation 2                                              | 0 5                                   |                  |
|   | > Functions                                                                                                    | p1240[0] + Configuration of Vdc controlle                                                                                                    | er, Vdc controller disabled (0)                                                | •                                        | Ready to ru 3                                            | 0 3                                   |                  |
|   | 7 1100 1100 100                                                                                                    | r1242 CO: Switch-on level of Vdc-may 1<br>pt24300 + Dynamic factor of Vdc-may 1                                                                                                    | tet 100                                                                        | W.                                       | Operation 3                                              | 10 200                                |                  |
|   |                                                                                                    | p1245[0] + Switch on level kin, buffering,                                                                                                    | ,1 76                                                                          | %                                        | Operation 3                                              | 65 115                                |                  |
|   |                                                                                                    | r1246(0) + C0:Switch-on level kin buffer                                                                                                    | ing 247.1                                                                      | V                                        | Counting 2                                               | 10 200                                |                  |
|   |                                                                                                    | p1253101 + Vdc-controller output limitation                                                                                                    | g, 100<br>n, 1 12 50                                                           | 79                                       | Operation 3                                              | 0 600                                 | -                |
|   |                                                                                                    | p1254 Auto detect Vdc switch-on let                                                                                                    | rvel Enabled (1)                                                               | -                                        | Ready to ru 3                                            | 0 1                                   |                  |
|   |                                                                                                    | p1256[0] + Reaction of kinetic buffering,<br>p1257[0] + Erea and for kinetic buffering.                                                                                                | 1st Maintain DC-link until trip (0)<br>1e 250                                  | -                                        | Ready to ru 3                                            | 0 2                                   |                  |
|   |                                                                                                    | p1300(0) + Control mode, 1st. Drive data                                                                                                    | set Vector control with sensor (                                               |                                          | Ready to ru 2                                            | 0 23                                  |                  |
|   |                                                                                                    | p1310[0] + Continuous boost, 1st. Drive d                                                                                                    | det 50.0                                                                       | %                                        | Operation 2                                              | 0 250                                 |                  |
|   |                                                                                                    | p13110 + Acceleration boost, 1st. Drive                                                                                                    | 0.0                                                                            | %                                        | Operation 2                                              | 0 250                                 | -                |
|   |                                                                                                    | p1316[0] + Boost end frequency, 1st. Dr                                                                                                    | ive 66.8                                                                       | 96                                       | Operation 3                                              | 0 100                                 | 5                |
|   |                                                                                                    | p1320[0] + Programmable V/f freq, coord                                                                                                    | 1.1 0.00                                                                       | HI                                       | Ready to ru 3                                            | 0 650                                 |                  |
|   |                                                                                                    | p1322101 + Programmable V/I vot. coord                                                                                                    | 1,000                                                                          | Hz                                       | Ready to ru 3                                            | 0 300                                 | 0                |
|   | Project                                                                                                    | Drive_Add0.MICROMASTER_440                                                                                                    | 1476                                                                           |                                          |                                                          |                                       | -                |
|   |                                                                                                    |                                                                                                    |                                                                                |                                          |                                                          |                                       |                  |
|   | Alama 💋 Control panel Target system                                                                                               | em output   Load to PG output   Diagnostics over                                                                                                    | ervsew.                                                                        |                                          |                                                          |                                       |                  |
|   | Press F1 to open Help display.                                                                                                    | em output.) IIII Load to PG output.) 🖓 Diagnostice ove                                                                                                    | Online                                                                         | mode                                     |                                                          | NU                                    | м                |

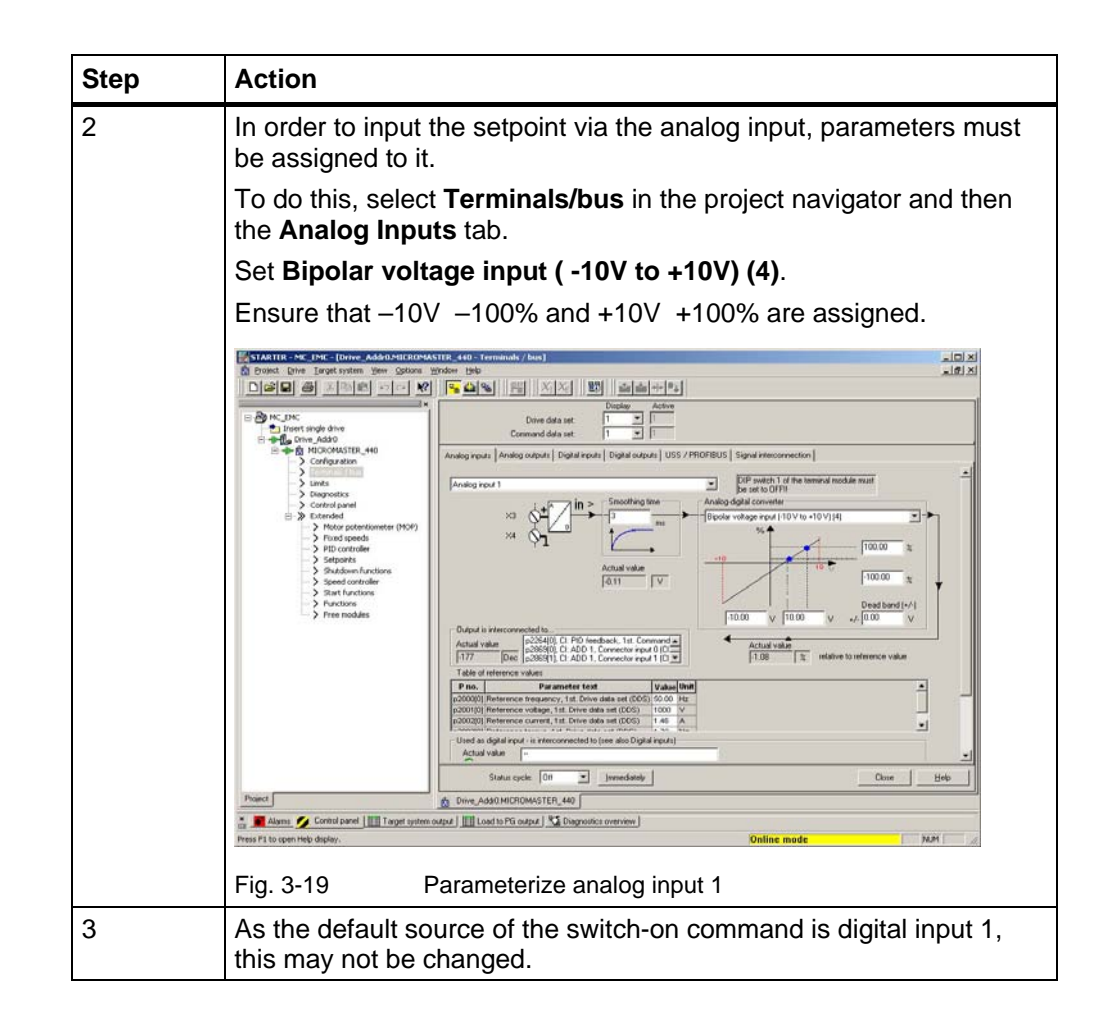

Closed-Loop Controlled Positioning of an Axis with SIMATIC CPU 314C-2 DP, MICROMASTER and SIMATIC Easy Motion Control

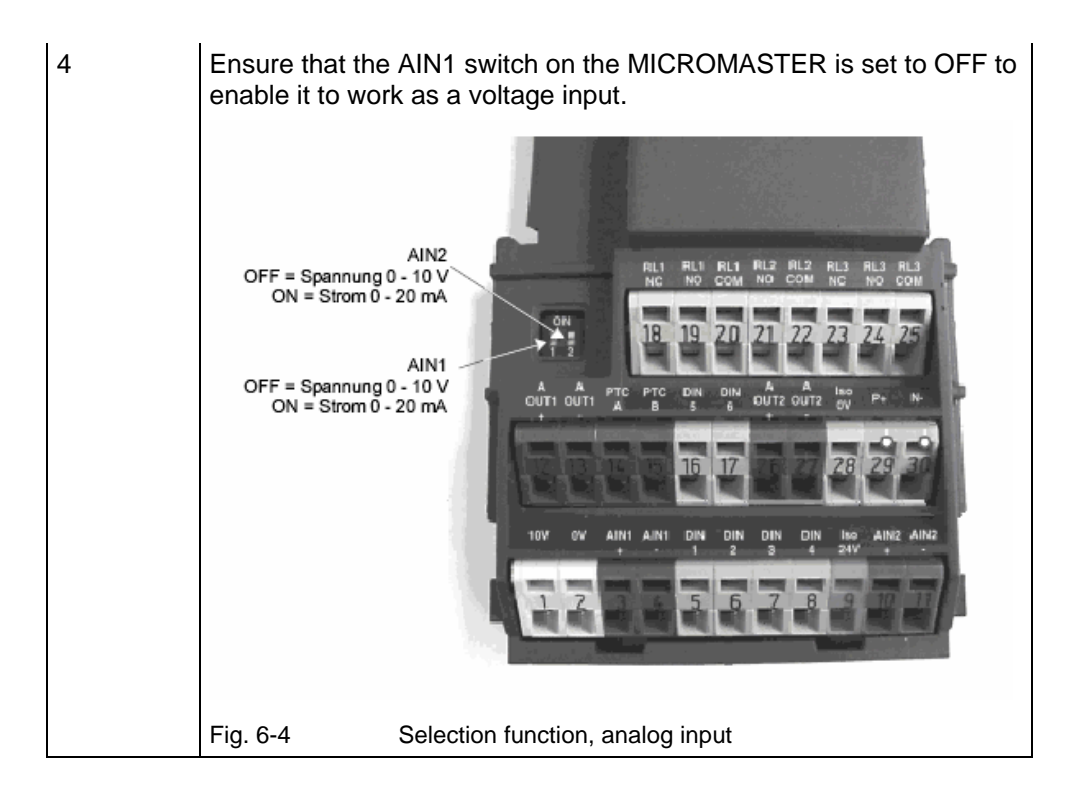

#### Note

If the ON command and the setpoint are transmitted via the PROFIBUS, **CB on COM link (6)** must be specified when entering the drive configuration:

|                              | < <u>B</u> ack Continue >                                                                                                    | <u>H</u> elp |
|------------------------------|----------------------------------------------------------------------------------------------------|--------------|
|                              | PROFIBUS address 3<br>Caution:<br>A change of the address will become effective immediately<br>Take care not to interrupt the communications<br>between PC and drive. |              |
|                              | USS bus address: RS232 RS485 T                                                                                                    |              |
| Command/setpoint sou         | Source of speed setpoints?<br>CB on COM link (6)                                                                                                    |              |
| ✓Encoder ✓Encoder monitoring | Source of control signals?<br>CB on COM link (6)                                                                                                    |              |
| ✔Standard<br>✔Motor          | Interface default values - can be changed later.<br>The setpoint is generated from the main setpoint and additional setpoint.                                         |              |

Closed-Loop Controlled Positioning of an Axis with SIMATIC CPU 314C-2 DP, MICROMASTER and SIMATIC Easy Motion Control

#### 3.9 Save the Parameterization

| Step | Action                                                                                                    |
|------|----------------------------------------------------------------------------------------------------|
| 1    | Now disconnect from the target system by clicking on the Disconnect button.                                                                                                    |
|      | STARTER - MC_EMC - [Drive_Addr0.MICROMASTER_440 - Configuration]         Project Drive Target system View Options Window Help         D       Image: Start Structure         MC_EMC         Insert single drive |
|      | Fig. 3-21 Disconnect from target system                                                                                                    |
|      | Check <b>Save changes</b> and <b>Copy RAM to ROM</b> in the window below to enable the data/parameters to be saved in the MICROMASTER and in the PC/PG. This may take a few minutes.                            |
|      | Save data                                                                                                    |
|      | Drive_Addr0.MICROMASTER_440 - Configuration has been changed Do you want to save the changes?                                                                                                    |
|      | Load changes,<br>i.e.data is loaded from the drive to the RAM of the PG/PC                                                                                                    |
|      | Save changes,<br>i.e. data is loaded to the PG/PC and saved in the project on the hard disk<br>Copy RAM to ROM<br>is only possible when the drive is not controlled                                             |
|      | Yes No Cancel                                                                                                    |
|      | Fig. 3-22 Save data                                                                                                    |
| 2    | The commissioning of the MICROMASTER has now been concluded.                                                                                                    |

#### Note

If you have completed the commissioning of the MICROMASTER via the serial interface and USS and now wish to configure the S7, you need to switch the PC/PG interface back to MPI or PROFIBUS.

Closed-Loop Controlled Positioning of an Axis with SIMATIC CPU 314C-2 DP, MICROMASTER and SIMATIC Easy Motion Control

### 4 Parameterization of the CPU 314C-2 DP

#### 4.1 Parameterization of the Internal Counter

The following properties should be set in the HW Config for the CPU314C in the Count submodule:

| operties - Count - (R0/9   | 52.4)              |                                          |      |
|----------------------------|--------------------|------------------------------------------|------|
| Channel: 0 💌 C             | perating mode: Cou | int continuously                         |      |
| General   Addresses   Basi | c Parameters Count |                                          |      |
| COperating Parameters      | -                  |                                          |      |
| Main count direction:      | None               | Comparison <u>v</u> alue:                | 0    |
| Gate function:             | Cancel count       |                                          | 0    |
| Start value:               |                    |                                          |      |
| En <u>d</u> value:         | 1                  |                                          |      |
| _Input                     |                    |                                          |      |
| Signal evaluation:         |                    | Characteristics of the output:           | _    |
| Rotary encoder quadru      |                    | INO COMPARISON                           |      |
| Hard <u>w</u> are gate     |                    | Pulse duration:                          | ms   |
|                            | ted                |                                          |      |
| Hardware Interrupt         |                    | Max. frequency                           |      |
| Hardware gate open         | ing                | <u>C</u> ounting signals/hardware 30 kHz | -    |
| Hardware gate closir       | ig                 | Latch: 10 kHz                            | -    |
| On reaching compar         | ačor               |                                          |      |
|                            |                    |                                          |      |
|                            |                    |                                          |      |
| OK Default                 | 1                  | Cancel 1                                 | Help |
|                            |                    |                                          |      |

Fig. 4-1 Parameterization of the counter

#### Note

If rotary encoder quadruple is activated in the HW Config, enter the quadruple pulse count in the axis DBs for Easy Motion Control!

Closed-Loop Controlled Positioning of an Axis with SIMATIC CPU 314C-2 DP, MICROMASTER and SIMATIC Easy Motion Control

#### 4.2 Parameterization of the Analog Interface

Set the analog output to  $\pm$  10V in the properties for the CPU, submodule AI5/AO2 in the HW Config:

|               | <u> </u> |           |   |  |
|---------------|----------|-----------|---|--|
| Output        | 0        | 1         |   |  |
| Output:       |          |           | - |  |
| Output type:  | IV.      |           | _ |  |
| Output range: | +/- IU V | 1+/- 10 V |   |  |
|               |          |           |   |  |
|               |          |           |   |  |
|               |          |           |   |  |
|               |          |           |   |  |
|               |          |           |   |  |
|               |          |           |   |  |
|               |          |           |   |  |
|               |          |           |   |  |
|               |          |           |   |  |
|               |          |           |   |  |

Fig. 4-2

Parameterization of the analog output

Closed-Loop Controlled Positioning of an Axis with SIMATIC CPU 314C-2 DP, MICROMASTER and SIMATIC Easy Motion Control

### 5 Parameterization of the Motion Axis in Easy Motion Control

#### 5.1 Defining the Operating Parameters

The following criteria apply in the storage lift application:

Table 5-1Technical data for the high-bay store

| Components               | Dimensions                                                      |                                  |
|--------------------------|-----------------------------------------------------------------|----------------------------------|
| Cable winch incl. motor: | Diameter:<br>Inertia torque:<br>(relative to the motor spindle) | 15 cm<br>0.0076 kgm <sup>2</sup> |
|                          | Max. acceleration:<br>Transmission ratio:                       | 0.45 m/s <sup>2</sup><br>1:10    |

#### Encoder:

The sample application involves using gears, which are simulated via settings in Easy Motion Control. As the encoder sits on the motor axis, the correct encoder data is entered in the MICROMASTER, enabling it to activate the motor correctly. In the case of Easy Motion Control however, the transmission ratio is factored in, making it appear to Easy Motion Control as though the encoder is sitting on the load side. MICROMASTER: 1000 pulses per revolution Easy Motion Control: 10000 pulses per revolution

#### Distance per revolution:

As the maximum counting frequency of the CPU314C is 60 kHz, this yields a maximum encoder speed of 60 rps or 3600 rps in the case of an encoder with a frequency of 1000 pulses per revolution. The maximum speed of the motor is 1500 rpm, thus representing the maximum speed of the system. This means that the maximum speed on the load side of the gearbox is 150 rpm.

Based on a diameter of 15 cm, this works out at a distance of 471.21 mm per revolution.

#### Maximum velocity:

Rotating at a maximum velocity of 1500 rpm, this yields a maximum positioning velocity of 1178.10 mm/s. The value entered in the axis DB is rounded down to 1000 mm/s.

#### Maximum acceleration:

The maximum default acceleration is 450 mm/s<sup>2</sup>.

#### Estimation of the maximum positioning time:

Disregarding the acceleration ramps, it would take approx. 13 s to cover a distance of 125,000 mm.

Closed-Loop Controlled Positioning of an Axis with SIMATIC CPU 314C-2 DP, MICROMASTER and SIMATIC Easy Motion Control

#### 5.2 Parameterization of the Axis Parameters

| Table 5-2 | Parameterization of the axis parameters                                                                                                    |
|-----------|----------------------------------------------------------------------------------------------------|
| Step      | Action                                                                                                    |
| 1         | <ul> <li>Create an axis DB with the aid of the Easy Motion Control parameterization user interface:</li> <li>Start Easy Motion Control.</li> <li>Open the project in which the axis is to be used.</li> <li>Enter the name of the database that you wish to use or create, e.g. DB100, and click on <b>OK</b> to confirm.</li> </ul> |
|           | New       X         Entry point:       View:         Project       Component view         Name:       Storage path:         MC_EMC       C:\Program Files\Siemens\Step7\S7Pr         Browse       E::::::::::::::::::::::::::::::::::::                                                                                              |
|           | Object name:     DB100       Object type:     Data Block       OK     Cancel                                                                                                    |
|           | Fig. 5-1 Create a new axis DB                                                                                                    |

| icp | Action                                                                                                    |
|-----|----------------------------------------------------------------------------------------------------|
|     | <ul> <li>Enter the configuration:         <ul> <li>Select the entry CPU314C as the input driver.<br/>The module address for inputs and outputs is the address assigned to the CPU314C's counting module in the HW Config.<br/>The channel number is the number of the channel being used.</li> <li>Select the entry CPU314C as the input driver.<br/>The module address for inputs and outputs is the address assigned to the CPU314C's analog output module in the HW Config.<br/>The channel number is the number of the channel being used.</li> </ul> </li> </ul> |
|     | Easy Motion Control V2 - DB100         File       PLC         View       Window         Help         MC_EME\CPU 314C (EMC_V2)\CPU 314C-2 DP\\DB100         Commissioning       Axis status         Axis error       Parameter assignment error         Configuration       Axis         Encoders/Controller/Motor       Monitors                                                                                                    |
|     | Units of length:       mm       Simulation mode         Input driver       for module:       CPU 314C       FB necessary: EncoderCPU314C         Module input addresses:       768       Incremental encoder         Module output addresses:       768       Absolute encoder         Channel number:       0       Incremental encoder                                                                                                    |
|     | Output driver         for module:       CPU 314C         Module input addresses:       0         Module output addresses:       752         Channel number:       0                                                                                                    |
|     |                                                                                                    |

| Step               | Action                                                                                                    |  |  |
|--------------------|----------------------------------------------------------------------------------------------------|--|--|
| 3                  | Specify the axis parameters on the next tab:                                                                             |  |  |
| Check Linear axis. |                                                                                                    |  |  |
|                    | <ul> <li>Enter –500 and13000 mm for the 'SW limit switch'.</li> </ul>                                                    |  |  |
|                    | • The 'scan time' is 0.25 s, although this is also entered in the first pass of the OB35.                                |  |  |
|                    | <ul> <li>The 'maximum axis velocity' is 1000 mm/s.</li> </ul>                                                            |  |  |
|                    | <ul> <li>The 'velocity override' remains at 100%.</li> </ul>                                                             |  |  |
|                    | • The 'axis accelerations' are to be configured at 450 mm/s <sup>2</sup> .                                               |  |  |
|                    | File     PLC     View     Window     Help                                                                                |  |  |
|                    |                                                                                                    |  |  |
|                    | ■ MC_EMC\CPU 314C (EMC_V2)\CPU 314C-2 DP\\DB100                                                                          |  |  |
|                    | Commissioning Axis status Axis error Parameter assignment error<br>Configuration Axis Encoders/Controller/Motor Monitors |  |  |
|                    | Linear axis     Botary axis                                                                                              |  |  |
|                    | <u>S</u> W limit switch start:                                                                                           |  |  |
|                    | S <u>W</u> limit switch end: 13000 mm                                                                                    |  |  |
|                    | Scan time: 0.25 sec                                                                                                    |  |  |
|                    | Maximum axis velocity: 1000 mm/s                                                                                         |  |  |
|                    | Velocity override: 100 %                                                                                                 |  |  |
|                    | Maximum axis acceleration: 450 mm/s <sup>2</sup>                                                                         |  |  |
|                    | Ma <u>x</u> imum axis deceleration: 450 mm/s <sup>2</sup>                                                                |  |  |
|                    | Press F1 for help                                                                                                    |  |  |
|                    |                                                                                                    |  |  |
|                    | Fig. 5-3 Easy Motion Control: Axis parameters                                                                            |  |  |

| Step<br>4 | Action<br>Specify the parameters for the encoder                                                                                        | s, controller and motor on th                                                                                          |
|-----------|----------------------------------------------------------------------------------------------------|----------------------------------------------------------------------------------------------------|
|           | next tab:<br>• The 'steps per encoder<br>allows for the rotary end<br>HW Config, and the qua<br>used. The factor of 10 i<br>simulation. | revolution' is 40000. This<br>coder quadruple enabled in<br>adruple pulse count has bee<br>s also added through the ge |
|           | The 'axis distance per e mm.                                                                                                    | encoder revolution' is 471.2                                                                                           |
|           | The 'set encoder polarit<br>commissioning.                                                                                              | y' is defined later on during                                                                                          |
|           | <ul> <li>The 'controller gain' is c<br/>commissioning.</li> </ul>                                                                       | lefined later on during                                                                                                |
|           | The 'manual setpoint ve                                                                                                    | elocity' remains at 10 mm/s.                                                                                           |
|           | <ul> <li>The 'reference value fo<br/>10V.</li> </ul>                                                                                    | r maximum axis velocity' is                                                                                            |
|           | The 'offset compensation                                                                                                    | on' is 0.                                                                                                    |
|           | <ul> <li>The 'set drive polarity' is<br/>commissioning.</li> </ul>                                                                      | s defined later on during                                                                                              |
|           | Easy Motion Control V2 - DB100                                                                                                    |                                                                                                    |
|           |                                                                                                    |                                                                                                    |
|           | ■ MC_EMC\CPU 314C (EMC_V2)\CPU 314C-2 DP\\DI                                                                                            | 3100 <b>-</b> 🗆 🗙                                                                                                    |
|           | Commissioning Axis status Axis erro                                                                                                    | r Parameter assignment error                                                                                           |
|           | Configuration Axis Encoders                                                                                                    | Controller/Motor Monitors                                                                                              |
|           | Steps per encoder revolution:                                                                                                    | 40000                                                                                                    |
|           | Number of encoder revolutions:                                                                                                    | 1                                                                                                    |
|           | Axis distance per encoder revolution:                                                                                                   | 471.21 mm                                                                                                    |
|           | Set encoder polarity:                                                                                                    | negative                                                                                                    |
|           |                                                                                                    |                                                                                                    |
|           | <u>Controller</u> gain                                                                                                    | 18 1/s                                                                                                    |
|           | Manual set-point velocity                                                                                                    | 10 mm/s                                                                                                    |
|           | Motor                                                                                                    |                                                                                                    |
|           | Reference value for 100% speed:                                                                                                    | 10 Volt                                                                                                    |
|           | Reference value for maximum axis velocity                                                                                               | 10 Volt                                                                                                    |
|           | Offset compensation:                                                                                                    | 0 Volt                                                                                                    |
|           | Set drive polarity:                                                                                                    | negative                                                                                                    |
|           |                                                                                                    |                                                                                                    |
|           | 2                                                                                                    |                                                                                                    |

| Step                                                                                                    | Action                                                                                                    |
|----------------------------------------------------------------------------------------------------|----------------------------------------------------------------------------------------------------|
| 5                                                                                                    | <ul> <li>Specify the parameters for the monitors on the next tab:</li> <li>The 'target range' is 100 mm.</li> <li>The 'standstill range' is 200 mm.</li> <li>The 'monitoring time for target approach' remains at 1 s.</li> <li>The 'deceleration for hard stop' remains at 1000 mm/s<sup>2</sup>.</li> </ul>                                                                                                    |
| The 'max. allowed following distance' is 250 <b>() Easy Motion Control V2 - DB100</b> File PLC View Window Help     D    D    D    D    D    D    D |                                                                                                    |
|                                                                                                    | MC_EMC\CPU 314C (EMC_V2)\CPU 314C-2 DP\\DB100         Commissioning       Axis status       Axis error       Parameter assignment error         Configuration       Axis       Encoders/Controller/Motor       Monitors         Image:       Image: |
|                                                                                                    | Press F1 for help. © offline Chg                                                                                                    |
|                                                                                                    | Fig. 5-5 Easy Motion Control: Monitors                                                                                                    |

Closed-Loop Controlled Positioning of an Axis with SIMATIC CPU 314C-2 DP, MICROMASTER and SIMATIC Easy Motion Control

#### 5.3 Move the Axis during Commissioning

Once the axis data has been entered and the controller has been loaded, EMC commissioning tools may be used. The motor and encoder polarity are checked, and appropriate switches are made or parameters set in the axis DB.

The configured axis DB must be available in the controller. The input driver must be factored in the CPU, but not the output driver, however.

The MICROMASTER has to be configured and connected to the 230V network. The wiring must be implemented between the controller, the MICROMASTER and the encoder.

#### 5.3.1 Wiring Test

In the wiring test, the motor and encoder polarity are checked, and appropriate switches are made in the axis DB.

#### Note

The drive is normally set up to rotate clockwise with a positive setpoint. The direction of rotation is defined looking from the load machine.

Fig. 5-6

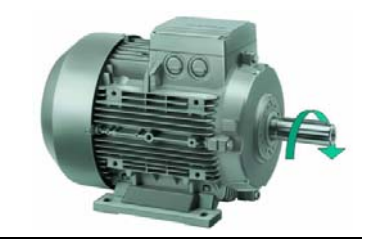

- Retrieve the application from the SIMATIC Manager and load it into the controller.
- Open the OB35 in the LAD/FBD/STL editor.

Motor rotating clockwise

- Enable the **SPA END** jump command in the 2nd line of network 3 by deleting the comment characters (*II*). Load the changed OB35 into the controller.
- Call up the DB100 axis DB with the Easy Motion Control software by double-clicking on the DB100 in the SIMATIC Manager.
- Select Commissioning and the Wiring test.
- Start the drive with the aid of the **signal\_check** variable block by setting "idb\_io".Drive\_enabled to 1 or true.

#### Note

The motor may start to turn slowly on account of the analog setpoint transmission!

Closed-Loop Controlled Positioning of an Axis with SIMATIC CPU 314C-2 DP, MICROMASTER and SIMATIC Easy Motion Control

• Follow the wizard's instructions.

| asy Motio | on Control Wizard: Wiring Test                                                                                                    | ×             |
|-----------|----------------------------------------------------------------------------------------------------|---------------|
| 🧭 м       | love Axis                                                                                                    | (2/4)         |
|           | WARNING:                                                                                                    |               |
|           | The axis will move at the preset velocity when you click on the 'Move' I<br>The axis will continue to move as long as you activate the 'Move' butto | outton.<br>n. |
|           | - Check to see if the axis moves in the desired direction.                                                                                          |               |
|           | Velocitu                                                                                                    | <u> </u>      |
|           | -10% 0%                                                                                                    | 10%           |
|           | Setpoint output: 0.76 V Actual output:                                                                                                    | 0.76 V        |
|           |                                                                                                    |               |
|           |                                                                                                    | <u> </u>      |
|           | Zuriick Weiters Abbrechen                                                                                                    | Hilfe         |
|           |                                                                                                    |               |

Fig. 5-7 Wiring test

- Stop the drive with the aid of the **signal\_check** variable block by setting "idb\_io".Drive\_enabled to 0 or false.
- Save the axis DB and load it into the controller.

#### Note

If the drive starts turning slowly after being released, define the offset compensation, see section 0 5.3.2 Offset Compensation.

• Disable the **SPA END** jump command in the 2nd line of network 3 by inserting the comment characters (*II*) at the start of the line. Save the changed OB35 und and load it into the controller.

Closed-Loop Controlled Positioning of an Axis with SIMATIC CPU 314C-2 DP, MICROMASTER and SIMATIC Easy Motion Control

#### 5.3.2 Offset Compensation

If the drive starts turning slowly after being released, define the offset compensation:

- In order to do this, start the drive once again via the variable table and call up the wiring test, as described in section 0 5.3.1 Wiring Test (disable the command in OB35, etc.)
- Now, slide the elevator bar to select the setpoint until the drive comes to a stop with the move button <u>pressed</u>.
- Take a note this value and stop the wiring test.
- Enter this value into the offset compensation field on the Encoders/Controller/Motor tab of the Easy Motion Control parameterization software.
- Disable the **SPA END** jump command in the 2nd line of network 3 by inserting the comment characters (*II*) at the start of the line. Save the changed OB35 und and load it into the controller.

#### Note

The offset compensation does not take effect while the output driver is not active, e.g. in the wiring test; consequently, it cannot be checked.

If the output driver is factored in, the closed-loop position control is also activated; it automatically also compensates for an offset, which also means that the offset compensation cannot be checked.

However, if an offset has already been compensated for via the offset compensation, this does not have to be done by the closed-loop position controller, improving the control performance.

Closed-Loop Controlled Positioning of an Axis with SIMATIC CPU 314C-2 DP, MICROMASTER and SIMATIC Easy Motion Control

#### 5.3.3 Closed-Loop Position Control Optimization

The optimum controller gain can be determined experimentally at the axis.

- Call up the DB100 axis DB with the Easy Motion Control software by double-clicking on the DB100 in the SIMATIC Manager.
- Select the Encoders/Controller/Motor tab.
- Move the axis with the aid of the HMI, e.g. by jogging.
- Raise the controller gain in increments of 1.0 until the axis starts to fluctuate in motion or at a standstill.
- If this happens, reduce the controller gain until there is no further tendency to fluctuate visible.
- Save the axis DB and load it into the controller.

Closed-Loop Controlled Positioning of an Axis with SIMATIC CPU 314C-2 DP, MICROMASTER and SIMATIC Easy Motion Control

### 6 Parameterization of the SIMATIC NET OPC Server

#### Requirements

Install SIMATIC NET with the aid of the installation program on the SIMATIC NET CD.

When you select the CD, bear in mind that the version being used is operating system-dependent:

| Table 6-1 | SIMATIC NET | vorsions |
|-----------|-------------|----------|
|           | SIMATIC NET | Versions |

| Operating system     | SIMATIC NET version |
|----------------------|---------------------|
| Windows 9x, NT, 2000 | 6.0                 |
| Windows XP           | 6.1                 |

#### 6.1 Test the OPC Configuration with OPC Scout

| Table 6-2 | Test OP configuration |
|-----------|-----------------------|
|           | rescor coniguration   |

| Step | Action                                                                                                    |  |  |
|------|----------------------------------------------------------------------------------------------------|--|--|
| 1    | The precondition for the test is that the S7 program is factored into CPU computations, and that the CPU is connected to the PC/PG via MPI. |  |  |
| 2    | Open the OPC Scout via the Start menu (e.g. Start, SIMATIC,<br>SIMATIC NET, PROFIBUS, SOFTNET PROFIBUS, OPC Scout)                          |  |  |
| 3    | Double click on OPC SimaticNET and create a new group, e.g. Test:                                                                           |  |  |
|      | Fig. 6-1 OPC Scout: Create a new group                                                                                                    |  |  |

| Step | Action                                                                                                    |
|------|----------------------------------------------------------------------------------------------------|
| 4    | Open the <b>Test</b> group by double clicking on it.                                                                                                    |
|      | • Expand the <b>S7</b> area:                                                                                                    |
|      | <ul> <li>Add a new variable by right-clicking in the pane on the extreme right: enter the following:<br/>S7:[S7 connection_1]DB202,INT0,3<br/>This means that three integer values are read from DB202.</li> </ul>                                                                                                    |
|      | Click on Add Item and OK to confirm.                                                                                                    |
|      | CPC Scout - New Project1    X       File View Server Group 7    X       Servers and goups    X       Jervers and goups     Items incl. status information       Servers and goups    X                                                                                                    |
|      | Image: Server(s)       Image: Server(s)         OPC:SimalicHET       OPC:SimalicHET         Image: Server(s)       Image: Server(s)         Image: Server(s)       Image: Server(s)         Image: Server(s) |
|      | Eller         QK         Cancel           \S7. is selected         10.09.2003         12.01                                                                                                    |
|      | Fig. 6-2 OPC Scout: Insert connection                                                                                                    |

| Step | Action                                                                                                    |
|------|----------------------------------------------------------------------------------------------------|
| 5    | Once the connection has been established, the current values from DB202 are displayed under <b>Value</b> (i.e. values 25, 600, 105 in the screenshot).                                                                                                    |
|      | COPC Scout - New Project1                                                                                                    |
|      |                                                                                                    |
|      | Servers and groups Items incl. status information                                                                                                    |
|      | Cocal Server(s)     Cocal Server(s)     C |
|      | Item(s) successfully added                                                                                                    |
|      | Fig. 6-3 OPC Scout: Value display                                                                                                    |

Closed-Loop Controlled Positioning of an Axis with SIMATIC CPU 314C-2 DP, MICROMASTER and SIMATIC Easy Motion Control

### 7 Internet Links

This list is by no means complete and only reflects a selection of the suitable Internet links available.

|     | Topic Area                 | Link                                                          |
|-----|----------------------------|---------------------------------------------------------------|
| \1\ | Link to this Application   | http://support.automation.siemen<br>s.com/WW/view/en/21669390 |
|     |                            |                                                               |
| \2\ | Easy Motion Control Manual | www.ad.siemens.de/support                                     |
|     |                            | Select product support                                        |
|     |                            | Open the following directories in the tree:                   |
|     |                            | Automation technology                                         |
|     |                            | SIMATIC industrial<br>automation systems                      |
|     |                            | SIMATIC industrial software                                   |
|     |                            | Software for<br>SIMATIC S7/C7/WinAC                           |
|     |                            | Runtime software                                              |
|     |                            | Easy Motion Control                                           |
|     |                            | Look here under Manuals / Ols                                 |
|     |                            |                                                               |
| \3\ | MM440 Operating Manual     | www.ad.siemens.de/support                                     |
|     |                            | Select product support                                        |
|     |                            | Open the following directories in the tree:                   |
|     |                            | Drive technology                                              |
|     |                            | AC inverter                                                   |
|     |                            | Low-voltage inverter                                          |
|     |                            | MICROMASTER 4                                                 |
|     |                            | MICROMASTER 440                                               |
|     |                            | Look here under Manuals / Ols                                 |

| Table 7.1 | Internet linke |
|-----------|----------------|
|           | Internet links |

| Link                                                                                                    |
|----------------------------------------------------------------------------------------------------|
|                                                                                                    |
| <ul> <li>www.ad.siemens.de/support</li> <li>Select product support</li> <li>Drive technology</li> <li>(Engineering) software</li> <li>Low-voltage inverter</li> <li>STARTER commissioning tool</li> </ul> |
|                                                                                                    |